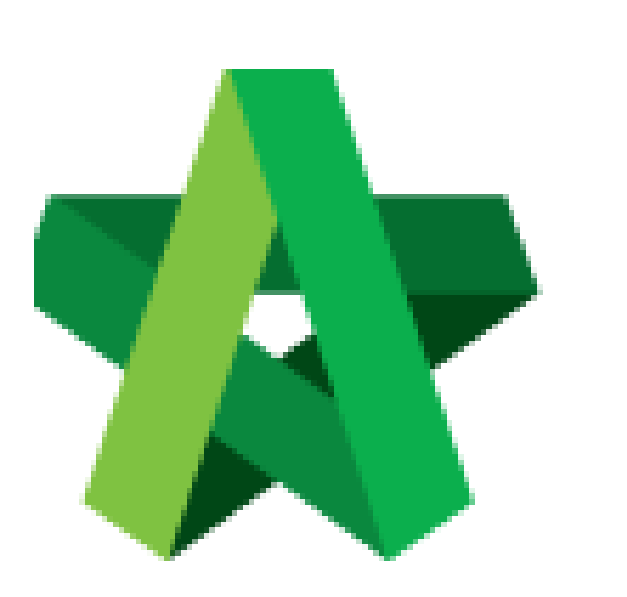

## Add Consultant RFP

Powered by:

## *<b>ЮРск*

## GLOBAL PCK SOLUTIONS SDN BHD (973124-T)

3-2 Jalan SU 1E, Persiaran Sering Ukay 1 Sering Ukay, 68000 Ampang, Selangor, Malaysia Tel :+603-41623698 Fax :+603-41622698 Email: info@pck.com.my Website: www.BuildSpace.my

(BuildSpace Version 3.5) Last updated: 15/11/2021

## Add Consultant RFP

1. Login to BuildSpace

| •••                 |  |
|---------------------|--|
| Email               |  |
| sky@buildspace.my   |  |
| Enter your password |  |
|                     |  |

2. Click "Consultant Management" and click "Development Plan Masterlist"

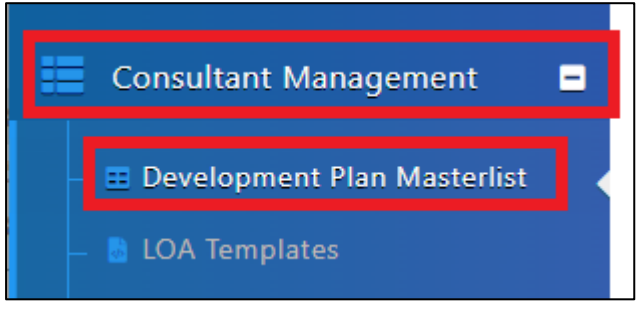

- 3. Click at the Development title
- 4. Click "Consultant Categories" and click "Add Consultant RFP"

| Main Information Addition                                                 |           |        |                    |  |  |  |
|---------------------------------------------------------------------------|-----------|--------|--------------------|--|--|--|
|                                                                           |           | + /    | Add Consultant RFP |  |  |  |
| Vendor Categories                                                         | Cost Type | Status | Action(s)          |  |  |  |
| <b>i Info!</b> There is no Consultant Category for this Development Plan. |           |        |                    |  |  |  |

- 5. Select Vendor Category and Select Cost Type
- 6. Click "Save"

| Vendor Category *: | Cost Type *: |           |
|--------------------|--------------|-----------|
| None 🗸             | None         | *         |
|                    |              | Save Back |

The RFP will appear on the left side once you click "Save"